# 附件 2:

## 报名操作流程

1. 进入招聘报名平台 https://gxmuwmfy.gkzpfw.com/, 注册并登录

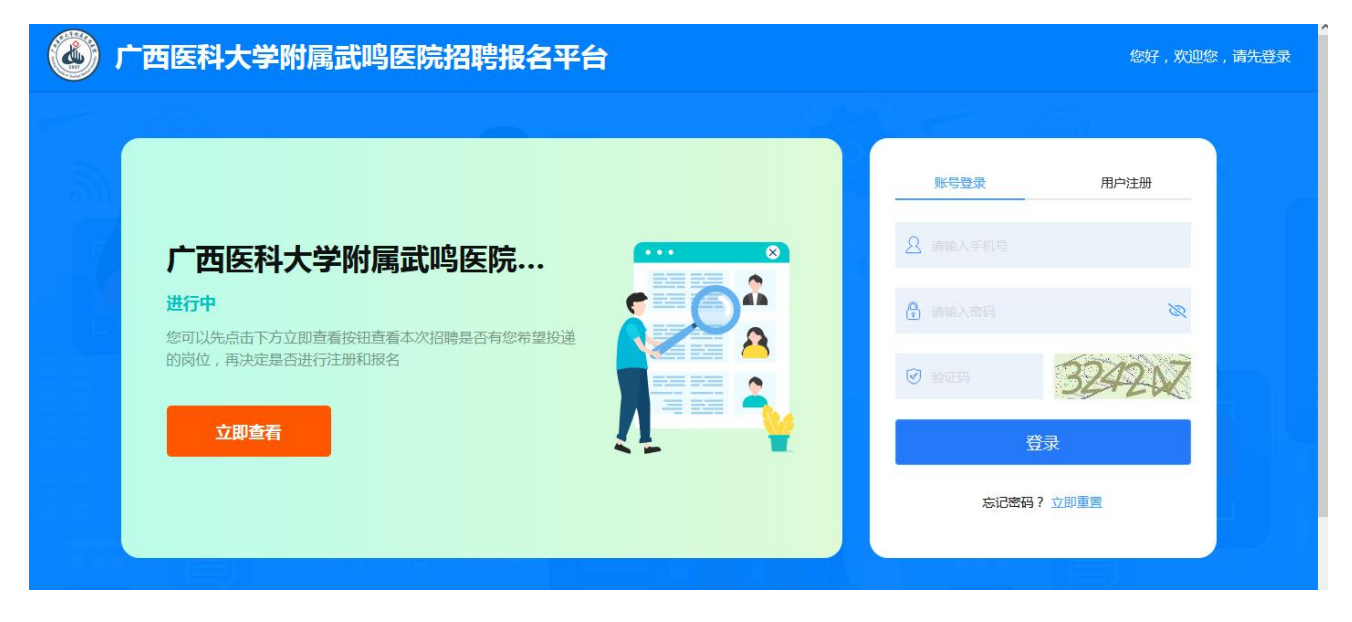

 点击广西医科大学附属武鸣医院 2023 年第二轮人才招聘计划或者点击"立即 报名"进入岗位选择

|    | 医科入子附属武屿医         |                | 遇到问题,也可在公众号中直接答 | <b>洵。</b>     |           |
|----|-------------------|----------------|-----------------|---------------|-----------|
| 時计 | 医科大学附属武鸣医院20<br>划 | 23年第二轮大才招      | 行 藍色(表示已結束)     | 🛑 绿色(表示正在进行中) | 灰色(表示未开始) |
|    |                   |                |                 |               |           |
|    |                   | 报              | 名投岗             |               |           |
|    |                   |                | ₩名〉             |               |           |
| 招  | 聘公告               |                |                 |               |           |
|    | 广西医科大学附属武鸣医院2023年 | 第二轮人才招聘计划公告  > |                 |               |           |

温馨提示: 图例仅为报名流程展示。选择招聘计划和岗位名称时请认真核对,注意与本次招聘公告保持一致。

### 3. 选择要应聘的岗位,点击"投递"

|               | 科大学附 | <b>粛</b> 武鸣     | 医院公               | 开招耶   | ·<br>男报名· | 平    | 请务必关注公<br>遇到问题,也 | ·众号,否则不<br>问在公众号中 | 「能及时接收<br>中直接咨询。 | 有关通知;系 | 统使用过程中 |           | 6 |    |
|---------------|------|-----------------|-------------------|-------|-----------|------|------------------|-------------------|------------------|--------|--------|-----------|---|----|
| 招聘计划          | 岗位选择 | 广西医科力           | 大学附属武             | 武鸣医院2 | 2023年第    | 二轮人才 | 招聘计划             |                   |                  |        |        |           |   |    |
| □ 公开招聘 ^      | 序号   | 岗位名称            | 招聘人数              | 专业要求  | 学历要求      | 学位要求 | 职称要求             | 工作年限              | 年龄 (周<br>岁及以     | 政治面貌   | 岗位说明   | 考试方式      | 復 | 操作 |
| 应聘岗位          |      | JUS PRIME       |                   |       | (RLE)     | (以上) | (RLE)            | 上)                | 下)               |        | 与其他    |           |   |    |
| 审查结果          | 1    | 呼吸内科<br>医师 [01] | 1<br>报名人<br>数:0 人 | 临床医   | 硕士研究<br>生 | 硕士学位 | 不限               |                   | 35               |        |        | 笔试+面<br>试 |   |    |
| 报名缴费<br>准考证打印 | 2    | 神经内科<br>医师 [02] | 1                 | 临床医   | 硕士研究<br>生 | 硕士学位 | 不限               |                   | 35               |        |        | 笔试+面<br>试 |   | 授递 |

4. 完善个人简历,填写个人信息并上传对应的附件材料

| 广西医 台           | 国大学附属                                              | 属武鸣医院公       | 开招聘        | 很名平 请务必关注公众<br>遇到问题,也可 | 号,否则不能及<br>在公众号中直接 | 时接收有关通知;系统使用过程<br>咨询。 | * } # |                                                                                                    |  |
|-----------------|----------------------------------------------------|--------------|------------|------------------------|--------------------|-----------------------|-------|----------------------------------------------------------------------------------------------------|--|
| 招聘计划 🚺          | 完善个人简历                                             | 确认投递         | 保存 返       | 0                      |                    |                       |       |                                                                                                    |  |
| <b>〕</b> 公开招聘 ^ |                                                    |              |            |                        |                    |                       |       |                                                                                                    |  |
| 应聘岗位            | 姓名                                                 | 张三           | 身份证号<br>码  |                        | 出生日期               |                       |       | A W a                                                                                                    |  |
| 审查结果            | 性别                                                 | 女 ~          | 籍贯         | 广西南宁                   | 民族                 | 汉族                    | ~     |                                                                                                    |  |
| 报名缴费            | 政治面貌                                               | 中国共产党员 🗸 🗸   | 是否应届<br>生  | <b>慶</b> ~             | 是否规培               |                       | Y     | 1937 John Starter Starter Star |  |
| 准考证打印           | 英语等级                                               |              | 联系电话       |                        | 邮箱                 |                       |       |                                                                                                    |  |
| 成绩查询            | 现住址                                                | 李四           | 参加工作<br>时间 | 2023-07-01             | 现工作单<br>位          |                       |       |                                                                                                    |  |
| 录用考核            | 档案所在<br>地                                          | 无            | 档案联系<br>人  |                        | 档案联系<br>电话         |                       |       |                                                                                                    |  |
| 预约报到            |                                                    | *身份证正反面: 🙆 📄 | 微信图片 202   | 230324084323.jpg 🔗     | 党员身份证              | 明: 🛆                  |       |                                                                                                    |  |
| 1 通知公告          | - ADMALIXAM・ · · · · · · · · · · · · · · · · · · · |              |            |                        |                    |                       |       |                                                                                                    |  |

5. 信息填写完毕,先点击"保存",再点击"确认投递"

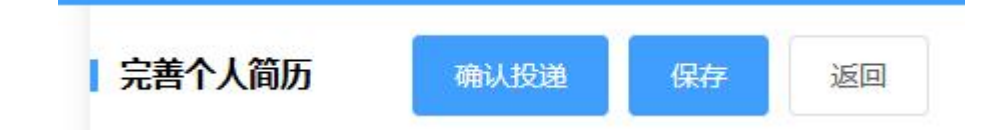

 确认投递后,系统会弹出"报考承诺书",然后微信扫一扫二维码, 对报考承诺书进行确认签名。然后点击"同意"。

| 报考承诺书                                                                                        | ×         |
|----------------------------------------------------------------------------------------------|-----------|
| 本人承诺所提交的所有申服材料(包括:个人基本资料、毕业证书、资格证书、聘任书、获奖证书、考试合格证书、业绩材料等)均真实有效,如提供虚假。5<br>意承担因此造成的一切相关责任及后果。 | 失实的申报材料,自 |
| 请扫码,对报考承诺书进行确认签名。                                                                            |           |
|                                                                                              |           |

7. 初审结果可在报名系统"审查结果"中查看简历状态。

| ↑ 招聘计划 💶 | 我的报考信息 | 撤回修改 返回                        |      |                     |      |        |      |
|----------|--------|--------------------------------|------|---------------------|------|--------|------|
| □ 公开招聘 ^ |        |                                |      |                     |      |        |      |
| 应聘岗位     |        |                                |      | 报考信息                |      |        |      |
| (中本)(中国  | 招聘计划   | 广西医科大学附属武鸣医院<br>2023年第二轮人才招聘计划 | 用人单位 | 广西医科大学附属武鸣医院        | 岗位名称 | 呼吸内科医师 | í    |
| 甲旦知朱     | 岗位编号   | 01                             | 投递时间 | 2023-05-12 16:08:11 | 审核结果 | 待审核    | 待资格审 |
| 报名缴费     | 备注说明   | 鱼                              |      |                     |      |        |      |

如显示为"该简历已经审核通过"即审核通过。

如显示为"补充材料",在"应聘岗位"中点击操作栏的"调整补充", 根据最近一次审核意见对个人信息进行修改,点击"保存",再点击 "确认投递。"重新进行报考承诺书确认。

|   | 🎒 广西团<br>台    | 医科大学附                           | 属武鸣             | 医院公              | 开招聘  | 粤报名 <sup>-</sup> | Ψ    | 青务必关注公<br>遇到问题,也 | 众号,否则7<br>可在公众号中 | 「能及时接收7<br>P直接咨询。 | 与关通知;系 | 统使用过程中 |           | 2 |      |
|---|---------------|---------------------------------|-----------------|------------------|------|------------------|------|------------------|------------------|-------------------|--------|--------|-----------|---|------|
| ŧ | 招聘计划 🚺        | 岗位选择 广西医科大学附属武鸣医院2023年第二轮人才招聘计划 |                 |                  |      |                  |      |                  |                  |                   |        |        |           |   |      |
| Û | 公开招聘 ^        | 席号                              | 岗位名称            | 招聘人数             | 专业要求 | 学历要求             | 学位要求 | 职称要求             | 工作年限             | 年齢(周<br>岁及以       | 政治面貌   | 岗位说明   | 考试方式      | 쇱 | 操作   |
|   | 如聘岗位          |                                 | <b>H</b> LLEN   |                  |      | (ILE)            | (以上) | (以上)             | 上)               | 下)                |        | 与其他    |           |   | 2001 |
| Ē | 直结果           | 1                               | 呼吸内科<br>医师 [01] | 1<br>报名人<br>数:0人 | 临床医  | 硕士研究<br>生        | 硕士学位 | 不限               |                  | 35                |        |        | 笔试+面<br>试 |   | 调整补充 |
| ł | 夏名缴费<br>≢考证打印 | 2                               | 神经内科<br>医师 [02] | 1                | 临床医  | 硕士研究<br>生        | 硕士学位 | 不限               |                  | 35                |        |        | 笔试+面<br>试 |   | 授進   |

#### 8. 关注微信公众号

注意:提交简历后务必微信扫码关注"智启人事"微信公众号,关注 后方可接收资格审查结果、考核与面试的时间、地点等通知信息,招 聘结束前请勿取消关注,以免错过重要信息。系统操作相关问题可在 该平台咨询。

| 🍪 广西医科大学附属武鸣医院招聘报名平台           | 请务必关注公众号,否则不能及时接收有关通知;系统使用过程中<br>遇到问题,也可在公众号中直接咨询。 |
|--------------------------------|----------------------------------------------------|
|                                | 请打开手机微信,扫描下方二维码                                    |
| 广西医科大学附属武鸣医院2023年第二轮人才招<br>聘计划 | 第二日本                                               |
|                                | 报名投网                                               |

#### 招聘中补充公告会在"招聘公告"发布

| 🎯 广西医科大学附属武鸣医院招聘报名平台                 | 请务必关注公众 <sup>专</sup><br>遇到问题,也可有 |
|--------------------------------------|----------------------------------|
| 广西医科大学附属武鸣医院2023年第二轮人才招<br>聘计划       | 进行 雷德                            |
|                                      | 長名投岗                             |
|                                      | 立即报名 >                           |
| 招聘公告<br>广西医科大学附属武鸣医院2023年第二轮人才招聘计划公告 | >                                |